Per scaricare TeamViewer sul tuo PC, collegati al sito Internet del programma e clicca sul pulsante **Avvia la versione gratuita** che si trova sulla sinistra. Attendi dunque che il download giunga al termine e segui la procedura d'installazione più indicata per il tuo sistema operativo.

Se utilizzi un PC Windows, apri il file **TeamViewer\_Setup\_it.exe** che hai appena scaricato sul tuo computer, metti il segno di spunta accanto alle voci **Installa**, **per scopi privati/non commerciali** e **Mostra impostazioni avanzate** nella finestra che si apre e fai click sul pulsante **Accetto – avanti** collocato in basso a destra. Dopodiché verifica che non ci sia selezionata alcuna opzione relativa a plugin o funzioni aggiuntive (es. il plugin di TeamViewer per Outlook) e pigia su **Fine** per concludere il processo d'installazione di TeamViewer.

Se utilizzi un Mac, apri il pacchetto **dmg** che hai scaricato dal sito Internet di TeamViewer, avvia l'eseguibile **Install TeamViewer** che si trova al suo interno e clicca sul pulsante **Continua** per due volte consecutive. Accetta quindi le condizioni di utilizzo del software, pigiando sul pulsante **Accetta**, clicca sul pulsante **Installa**, digita la password del tuo account utente su OS X (quella che utilizzi normalmente per accedere al sistema) e porta a termine il setup di TeamViewer cliccando prima su **Installa il software** e poi su **Chiudi**. Al termine dell'installazione si aprirà una finestra mediante la quale potrai impostare la password per collegarti da remoto al tuo Mac: fai click sul pulsante **Continua** e digita la password negli appositi campi di testo.